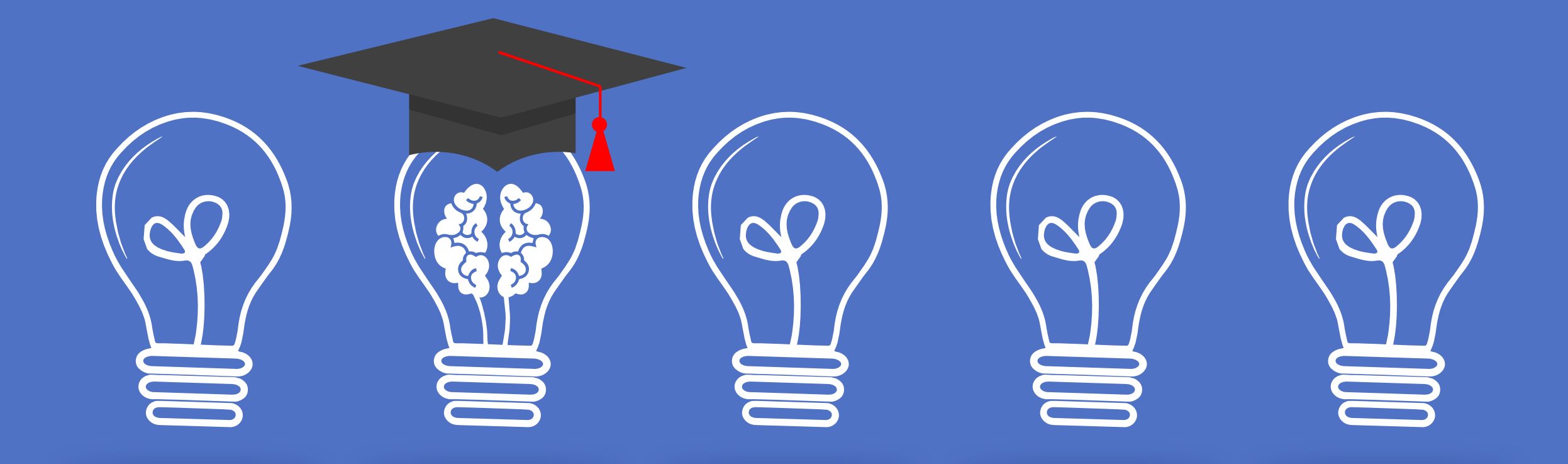

## 110學年度建中自主學習系統操作說明

自主學習召集人 黃智昇老師

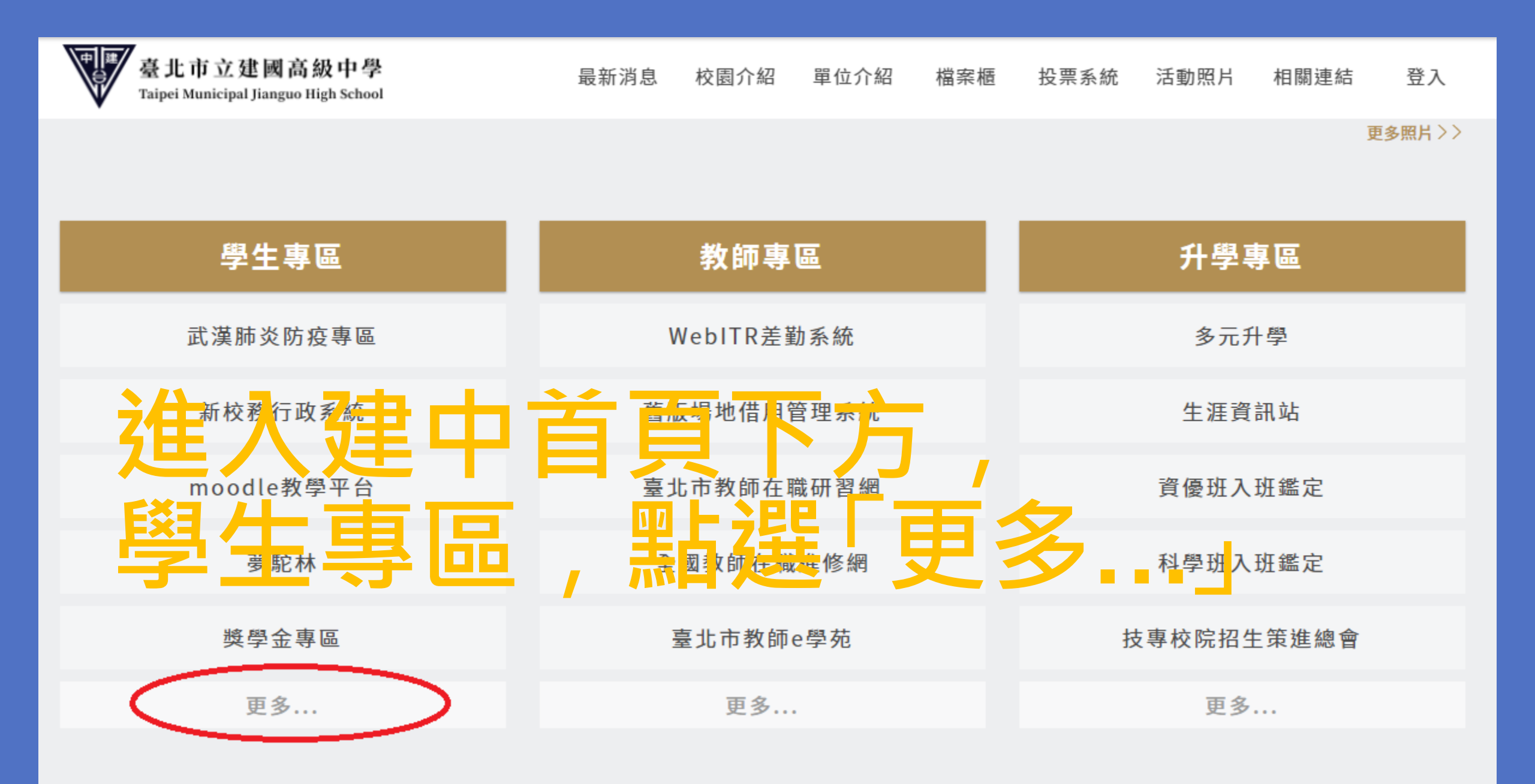

| 網站導覽 單位分機                                          | 公務信箱 行事曆 設備報修 | 設備借用 捐款募款 | (專區 中文 English | 日本語 Deutsch | Q  |
|----------------------------------------------------|---------------|-----------|----------------|-------------|----|
| 臺北市立建國高級中學<br>Taipei Municipal Jianguo High School | 最新消息 校園介紹     | 單位介紹 檔案權  | 5 投票系統 活動照F    | Η 相關連結      | 登入 |
| 學生專區                                               |               |           |                |             |    |
| 武漢肺炎防疫專區                                           | 新校務行政系統       |           | moodle教學平      | 台           |    |
| 夢駝林                                                | 獎學金專區         |           | 駝客展圖           | )           |    |
| 臺北市學生學習歷程檔案系統                                      | 山林學賞款書書       | 駝友        | 巴小學 臨踪教育       | 資訊網         |    |
| 圖書館館藏查詢                                            | 108新生專區       |           | 安心就學補助輕        | 鬆查          |    |

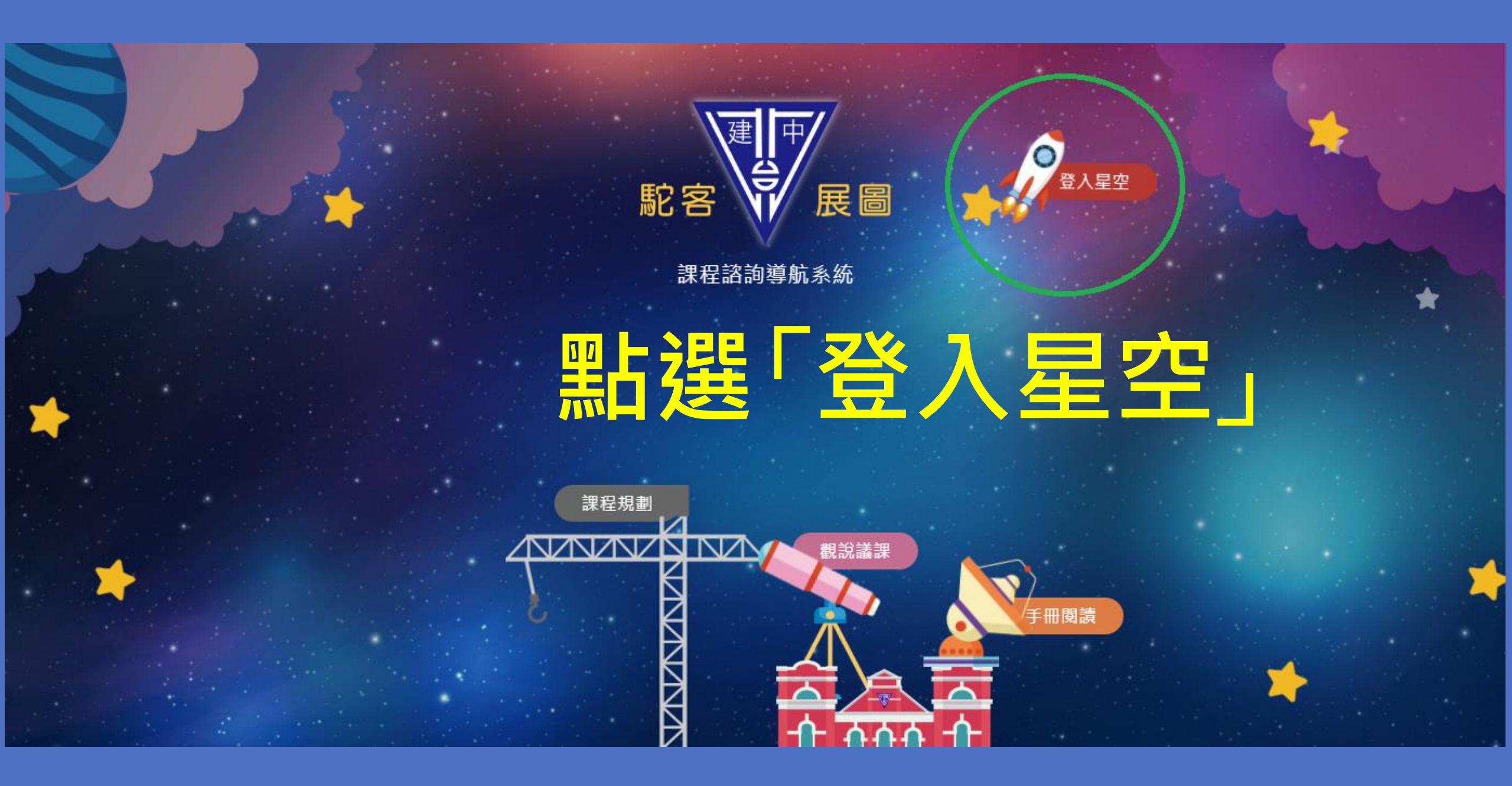

#### 使用新校務行政系統 之限號、密碼鉴風 <sup>課程諮詢導航系統</sup>

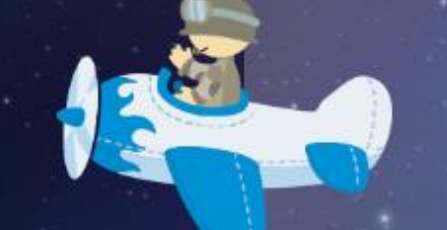

⑧ 請輸入帳號

合 請輸入密碼

♥ 請輸入驗證碼

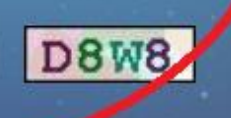

登入

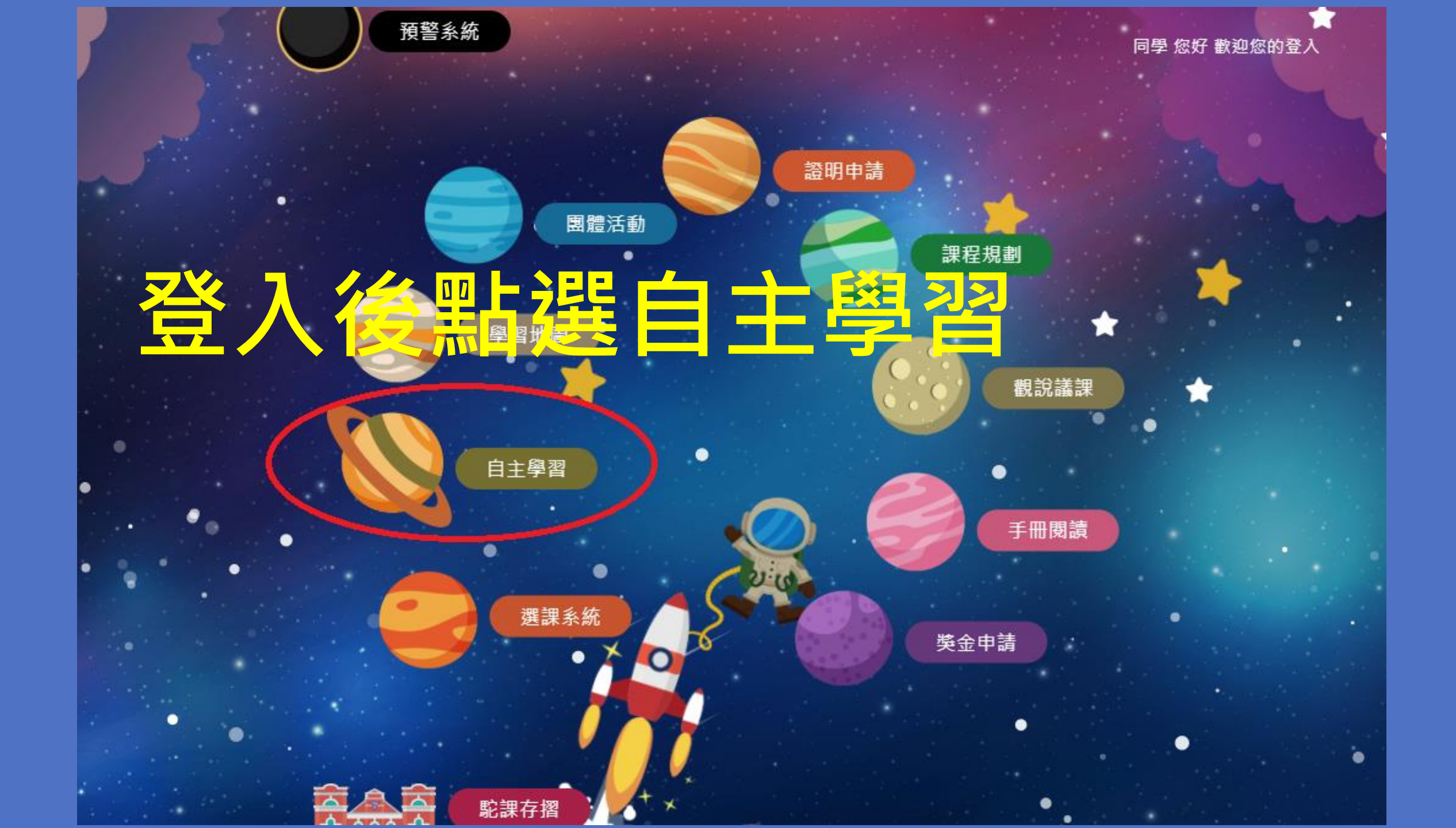

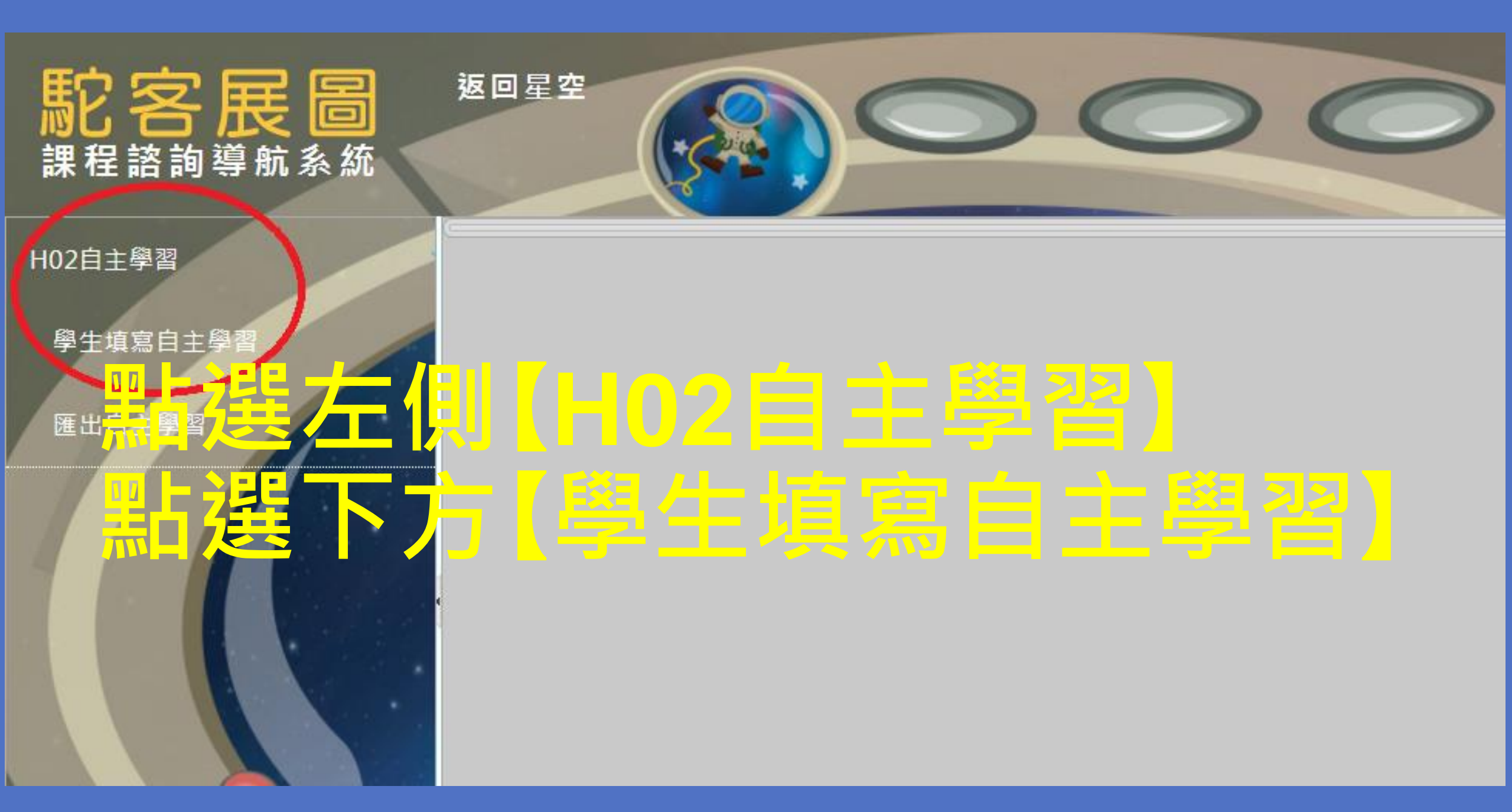

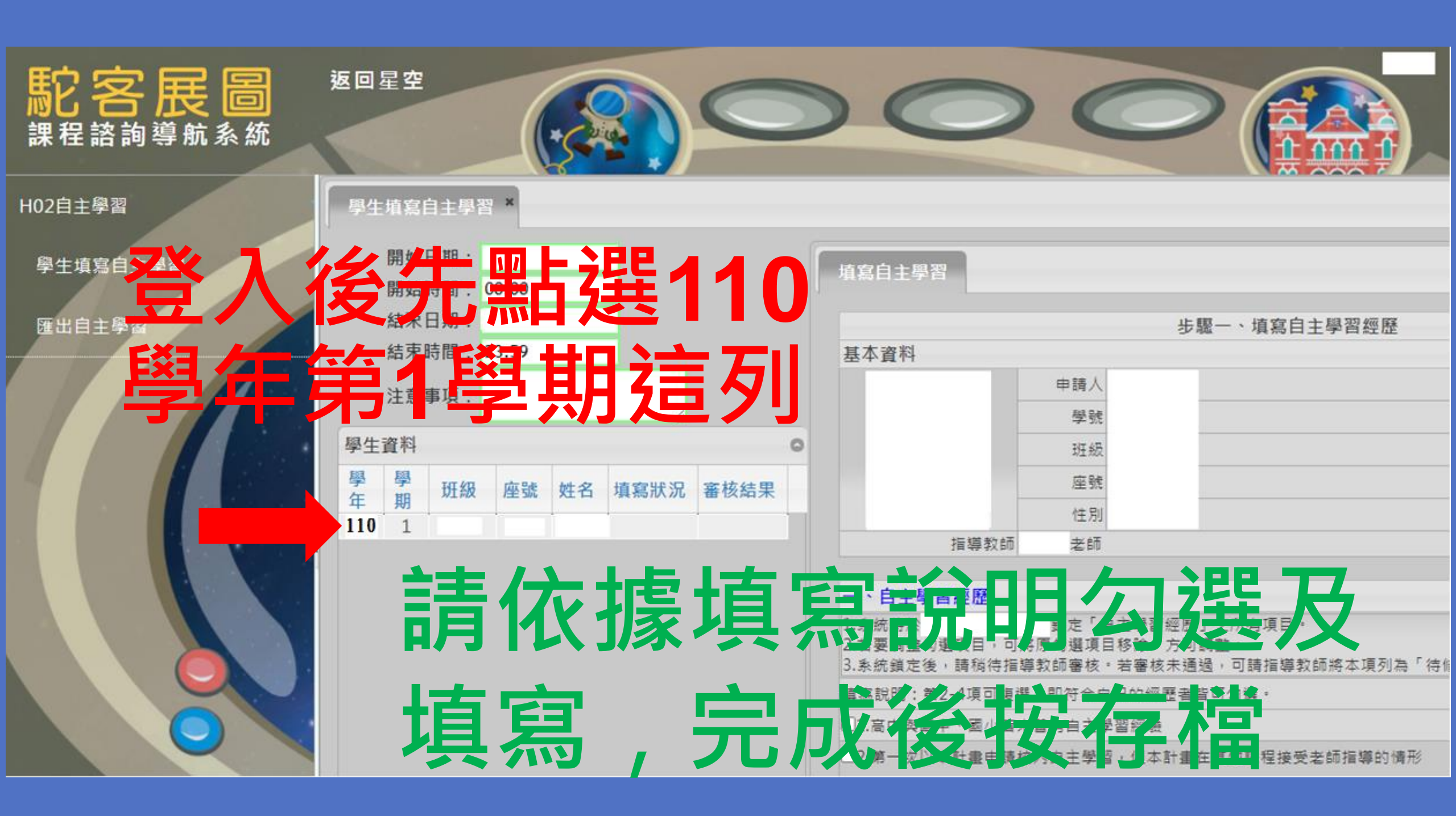

# 「計畫說明」一、自主學習經歷

範例:

請依據填寫 說明勾選及 填寫,完成 後按下一步

(存檔)

| 一、自主學習經歷                                          |  |  |  |  |  |  |
|---------------------------------------------------|--|--|--|--|--|--|
| 1.系統將於 00:00鎖定「自主學習經歷」之所有項目。                      |  |  |  |  |  |  |
| 2.若要調整勾選項目,可將原勾選項目移除,方可調整。                        |  |  |  |  |  |  |
| 3. 系統鎖定後,請稱待指導教師審核。若審核未通過,可請指導教師將本項列為「待修正項目」方可修改。 |  |  |  |  |  |  |
| 填寫說明: 第2-4項可複選,即符合自己的經歷者皆可勾選。                     |  |  |  |  |  |  |
| □1.高中與國中、國小皆未曾有自主學習經驗                             |  |  |  |  |  |  |
| □2.第一次以本計畫申請校內自主學習,但本計畫在其他課程接受老師指導的情形             |  |  |  |  |  |  |
| ○本計畫未曾在其他課程接受老師指導                                 |  |  |  |  |  |  |
| ○高中 ∨ ,為期 學期 ,校內指導者                               |  |  |  |  |  |  |
| ○國中 ◇ ,為期 學期,學校指導者 ,任教科目                          |  |  |  |  |  |  |
| ○國小 ◇ , 為期 學期 , 學校指導者 , 任教科目                      |  |  |  |  |  |  |
| ✓3.之前曾以此計畫申請校內自主學習,申請時間是下列教育階段                    |  |  |  |  |  |  |
| ●高中 —年級▼ , 為期 1 學期 , 自主學習老師 某某某                   |  |  |  |  |  |  |
| 課程指導老師某某某 (若無,則不須填寫)                              |  |  |  |  |  |  |
| □4.其他                                             |  |  |  |  |  |  |
| 下一步(存檔)                                           |  |  |  |  |  |  |

## 「計畫說明」二、計畫說明

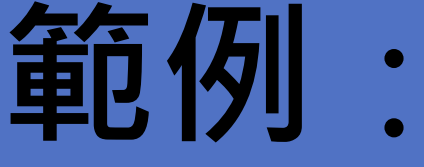

請依據填寫 說明勾選及 ,完成 填寫 後按下一步 (存檔)

#### 步驟二、填寬計書說明 二、計畫說明 00:00鎖定「計畫說明」之所有項目。 1. 系統將於 2.「計畫說明」請詳實填寫,若有合作成員亦請詳實紀錄。 3.「學習類型」、「領域」及「自學型態」請確實勾選,必要時可於「其他」欄位註記。 4.条统鎖定後,講稱待指導教師審核。若審核未通過,可請指導教師將本項列為「待修正項目」方可修改。 合作成員 計畫名稱 座號 姓名 研级 連續整數冪次和公式之探討與其推廣 100 99 建中牛 1-1共1條 + / 8 0 學習類型 ☑1.學科延伸學習□2.主題閱讀(含讀書會)□3.社園活動延伸□4.其他 學業知能充實 □1.中學生小論文比賽□2.校內科展□3.北市科展□4.全國科展 □5.國際科展□6.科學研究獎助計畫□7.旺宏科展□8.全國高中臺灣人文獎 專題審作執行 09.校内 課專題寫作 □10.其他 □1.休聞服務□2.環境保護□3.社區服務□4.衛生保健□5.社會福利 服務學習執行 □6.交通安全□7.生態保育□8.食物正義□9.其他 國際教育參與 □1.語言課程學習□2.國際友校來訪接待課程學習□3.出國參訪文化活動籌備□4.其他 創意作品研發 □1.生活創意發明或改良□2.藝文表演或展覽□3.其他 其他 領域 □1.語文領域 ☑2.數學領域 □3.社會科學領域 □4.自然科學領域 □5.藝術領域 □6.綜合活動(生命教育/生涯規劃/家政) □7.科技領域(生活科技/資訊科技) □8.健康興體育 □9.其他 自學型態 ✓1.紙本學習□2.線上課程□3.其他 上一步 下一步 (存檔)

## 「計畫說明」三、戰力分析

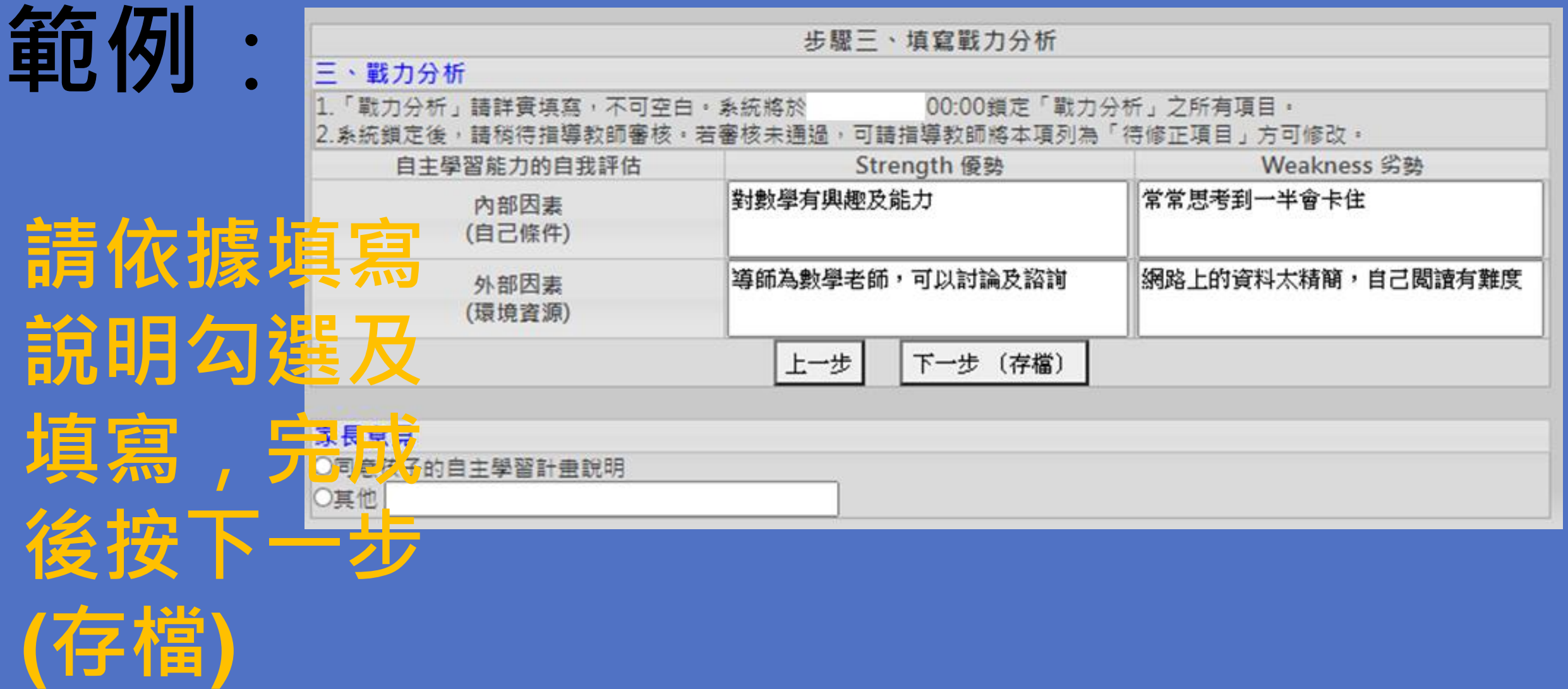

「計畫執行期程」

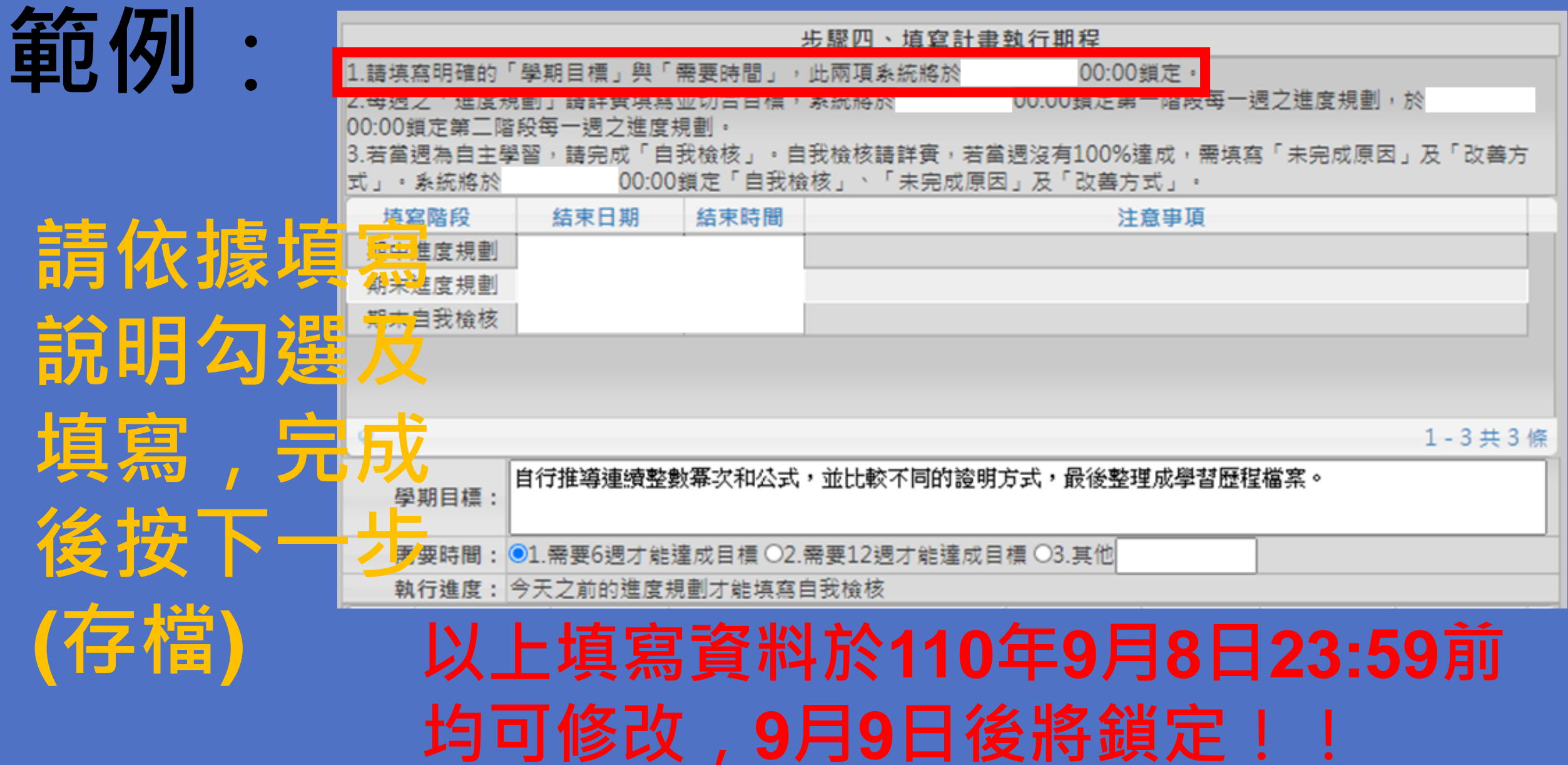

#### 「計畫執行期程」填寫說明:

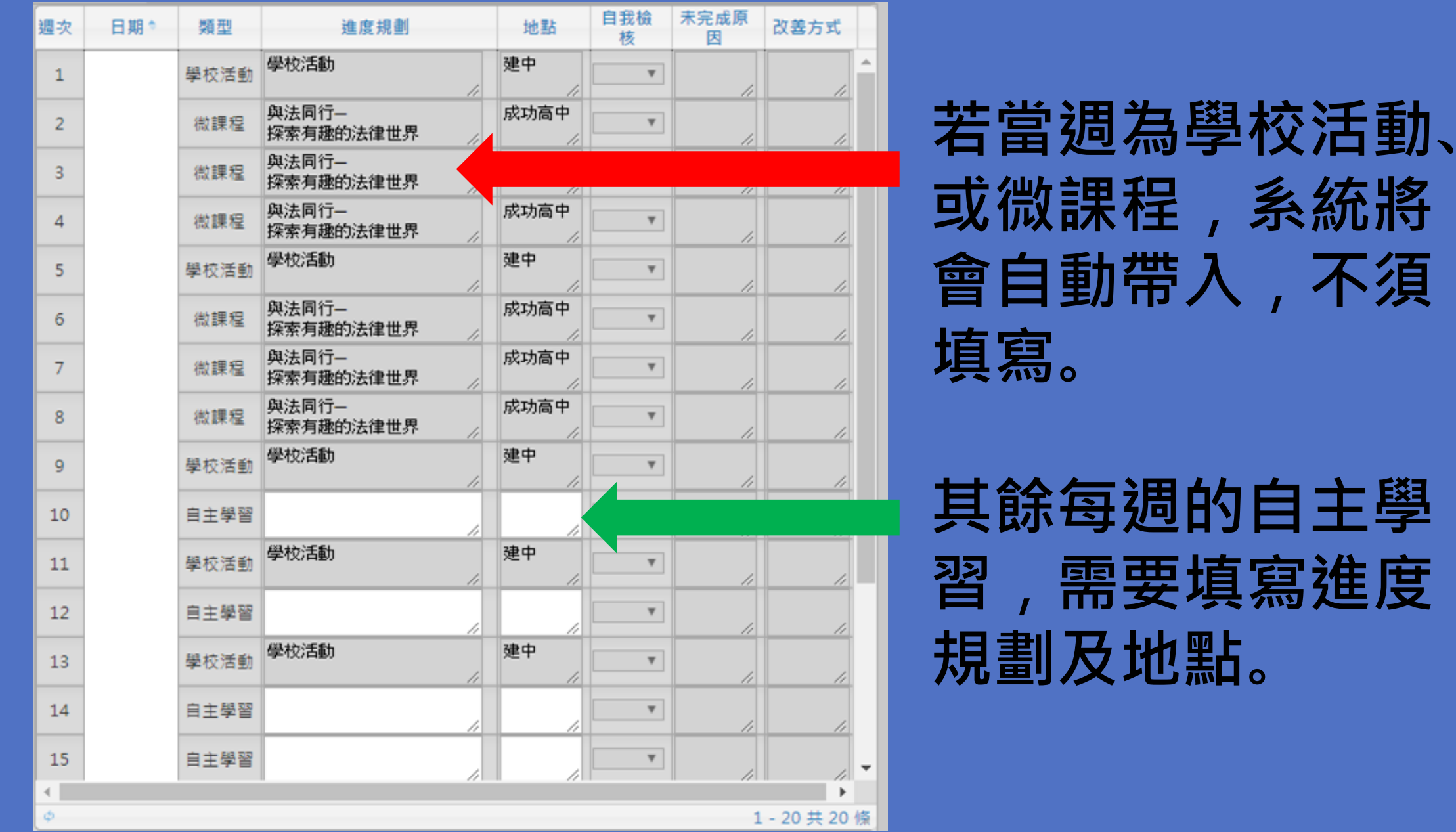

#### 「計畫執行期程」填寫範例:

| 週次 | 日期 🗢 | 類型   | 進度規劃                          | 地點                | 自我檢核       | 未完成原因 | 改善方式   |          |
|----|------|------|-------------------------------|-------------------|------------|-------|--------|----------|
| 1  |      | 學校活動 | 學校活動                          | 建中                | ~          |       | 1      |          |
| 2  |      | 學校活動 | 學校活動                          | 建中                | ~          |       | 1      |          |
| 3  |      | 學校活動 | 學校活動<br>                      | 建中                | ~          | 11    |        |          |
| 4  |      | 自主學習 | 查詢連續整數幕次和之資料,整<br>理網址及彙整相關檔案。 | 建中100教<br>室       | +古 宮       |       | +: /// | 白泡方塔     |
| 5  |      | 自主學習 | 效法前人之推導過程,嘗試自行<br>證明五次以內的公式。  | 建中100教<br>室    ⁄  | <b>坞</b> 济 | うて」   | 况1夜i   | 記1守1子1亩。 |
| 6  |      | 自主學習 | 比較五次以內的不同推導方式,<br>並整理它們的優缺點。  | 建中100教<br>室    ⁄  | ~          | 11    | 11     |          |
| 7  |      | 學校活動 | 第一次定期考                        | 建中                | 期          | いし    | 可白     | 由修正。     |
| 8  |      | 自主學習 | 觀察規律,並嘗試計算六次以上<br>的公式是否符合猜測。  | 建中100教<br>室    // | ~          |       |        |          |
| 9  |      | 學校活動 | 學校活動                          | 建中                | ~          |       | 1      |          |
| 10 |      | 自主學習 | 整理前四週之資料,使用電腦繕<br>打成電子檔。      | 建中100教<br>室    ⁄/ | ~          | 1     | 1      |          |
| 11 |      | 自主學習 | 彙整前五週之資料,製作成自主<br>學習計畫及成果檔案。  | 建中100教<br>室    /  | ~          |       |        |          |

### 「計畫執行期程」自我檢核:

| 週次 | 日期 🕈 | 類型   | 進度規劃                          | 地點          | 自我檢核 | 未完成原因 | 改善方式         |   |
|----|------|------|-------------------------------|-------------|------|-------|--------------|---|
| 1  |      | 學校活動 | 學校活動                          | 建中          | ~    |       |              | 겉 |
| 2  |      | 學校活動 | 學校活動                          | 建中          |      |       | $\mathbf{F}$ | B |
| 3  |      | 學校活動 | 學校活動                          | 建中          | ~    |       |              | 鸟 |
| 4  |      | 自主學習 | 查詢連續整數冪次和之資料,整<br>理網址及彙整相關檔案。 | 建中100教<br>室 | ~    |       |              | É |
| 5  |      | 自主學習 | 效法前人之推導過程,嘗試自行<br>證明五次以內的公式。  | 建中100教<br>室 | ~    |       |              |   |
| 6  |      | 自主學習 | 比較五次以內的不同推導方式,<br>並整理它們的優缺點。  | 建中100教<br>室 | ~    | h     | 1            | ア |
| 7  |      | 學校活動 | 第一次定期考                        | 建中          | ~    | h     |              | 2 |
| 8  |      | 自主學習 | 觀察規律,並嘗試計算六次以上<br>的公式是否符合猜測。  | 建中100教<br>室 | ~    |       |              |   |
| 9  |      | 學校活動 | 學校活動                          | 建中          | ~    |       |              |   |
| 10 |      | 自主學習 | 整理前四週之資料,使用電腦繕<br>打成電子檔。      | 建中100教<br>室 | ~    | 1     |              | テ |
| 11 |      | 自主學習 | 彙整前五週之資料,製作成自主<br>學習計畫及成果檔案。  | 建中100教<br>室 | ×    |       | 1            |   |
| -  |      |      | 12                            |             |      |       |              |   |

當天以前的自主 學習,可以進行 自我檢核,若未 完成需要填寫原 因及改善方式。

#### 完成後記得存檔。

#### 請於110年9月8日23:59前完成「計畫說 明」與「計畫執行期程」。

### 110年9月9日後「計畫說明」與「計畫執 行期程」之學期目標與需要時間,將鎖 定,無法再更改。

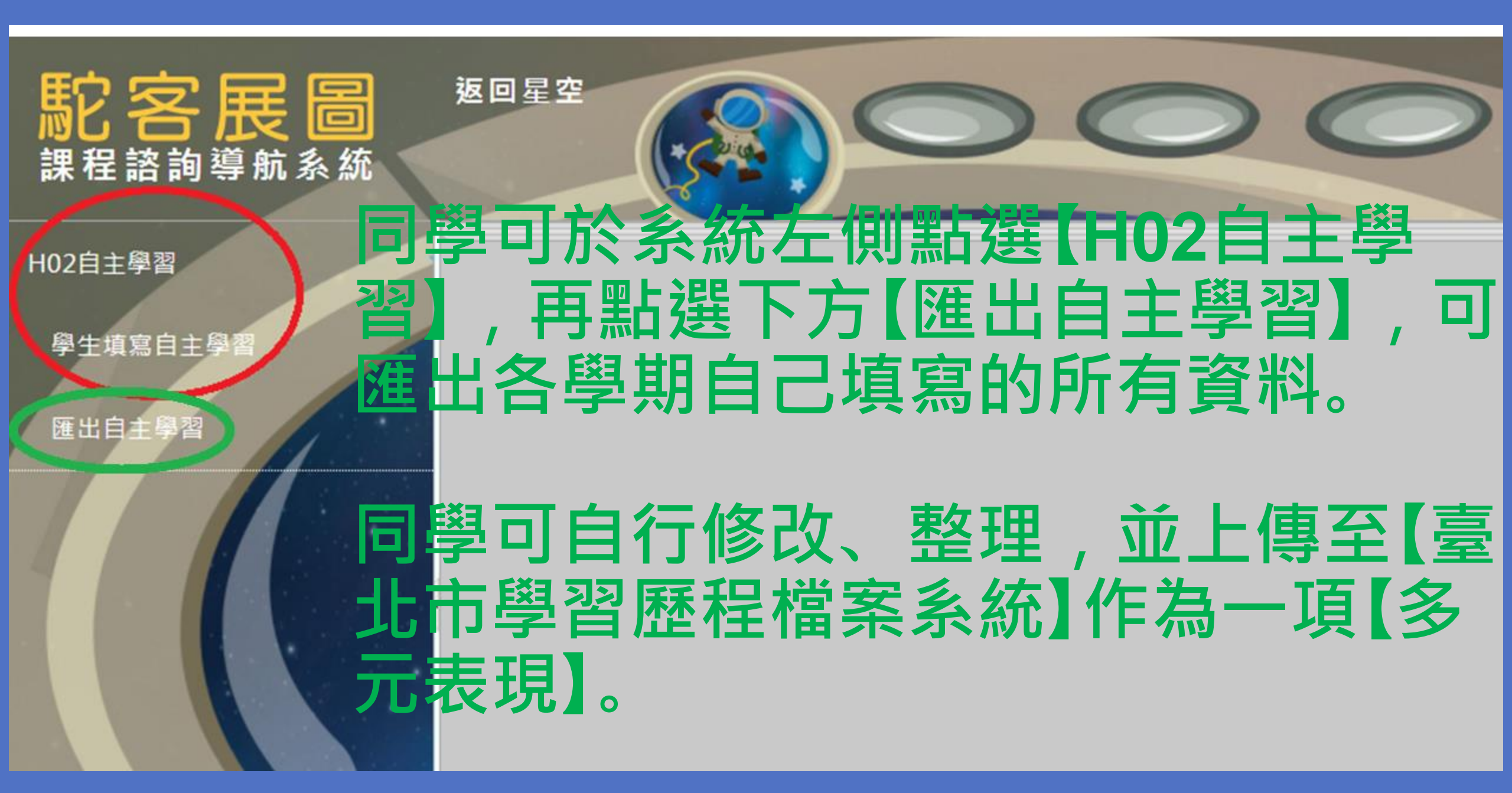

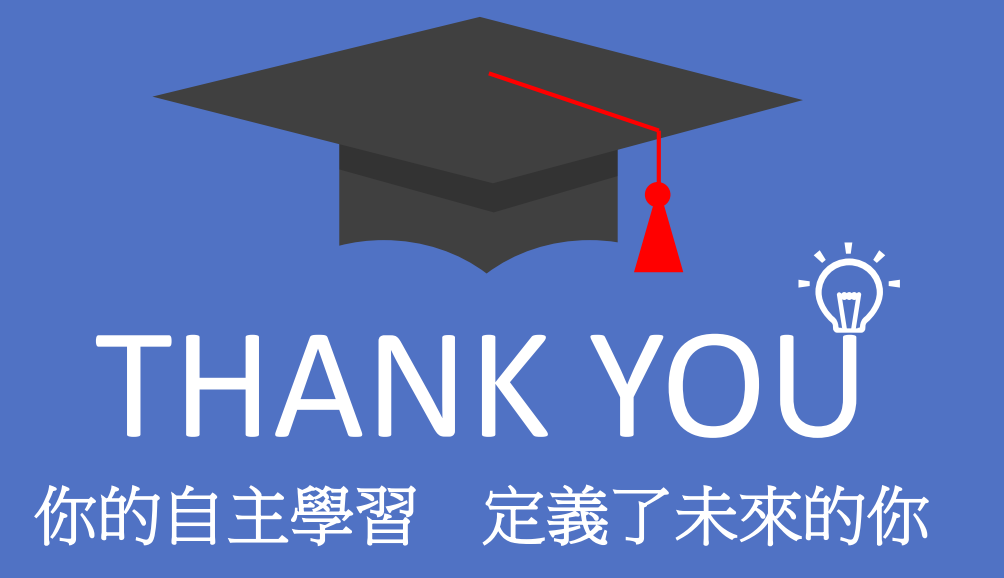